# Sate1\*

## KNX-DIM21

## Uniwersalny dwukanałowy aktor ściemniający

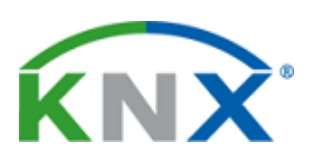

CE

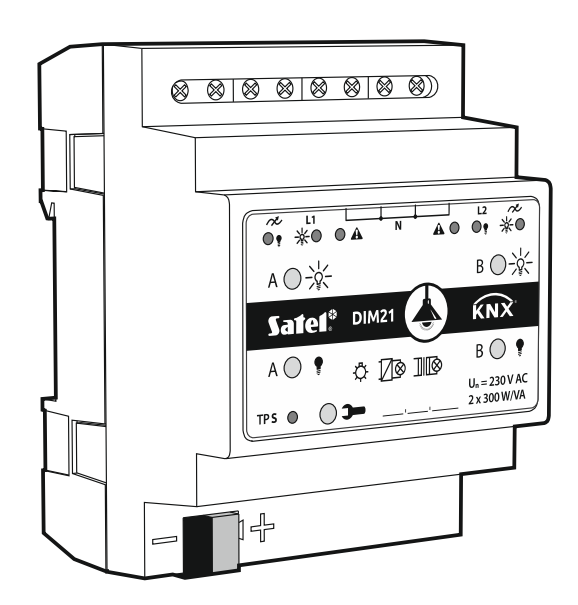

## Skrócona instrukcja instalacji

Pełna instrukcja dostępna jest na stronie www.satel.pl

Wersja oprogramowania 1.01

knx-dim21\_sii\_pl 04/20

SATEL sp. z o.o. • ul. Budowlanych 66 • 80-298 Gdańsk • POLSKA tel. 58 320 94 00 • serwis 58 320 94 30 • dz. techn. 58 320 94 20; 604 166 075

www.satel.pl

#### WAŻNE

Urządzenie powinno być instalowane przez wykwalifikowany personel.

Przed przystąpieniem do montażu należy zapoznać się z instrukcją.

Wprowadzanie w urządzeniu jakichkolwiek modyfikacji, które nie są autoryzowane przez producenta, lub dokonywanie samodzielnych napraw skutkuje utratą uprawnień wynikających z gwarancji.

Firma SATEL stawia sobie za cel nieustanne podnoszenie jakości swoich produktów, co może skutkować zmianami w ich specyfikacji technicznej i oprogramowaniu. Aktualna informacja o wprowadzanych zmianach znajduje się na naszej stronie internetowej. Proszę nas odwiedzić: http://www.satel.pl

#### Deklaracja zgodności jest dostępna pod adresem www.satel.eu/ce

W instrukcji mogą wystąpić następujące symbole:

- uwaga;
  - uwaga krytyczna.

Niniejsza instrukcja opisuje sposób montażu modułu KNX-DIM21. Pozostałe informacje dotyczące modułu i jego konfigurowania znajdziesz w pełnej instrukcji dostępnej na stronie **www.satel.pl**.

### 1. Opis

Moduł KNX-DIM21 jest uniwersalnym dwukanałowym aktorem ściemniającym KNX, który umożliwia płynne sterowanie źródłami światła o mocy do 300 W na jeden kanał. Aktor może współpracować z obciążeniem rezystancyjnym, indukcyjnym i pojemnościowym (R, L, C).

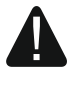

Moduł przeznaczony jest do pracy z zasilaniem 230 V AC i nie może być stosowany do ściemniania źródeł światła zasilanych prądem stałym, ponieważ grozi to uszkodzeniem modułu i podłączonego obciążenia.

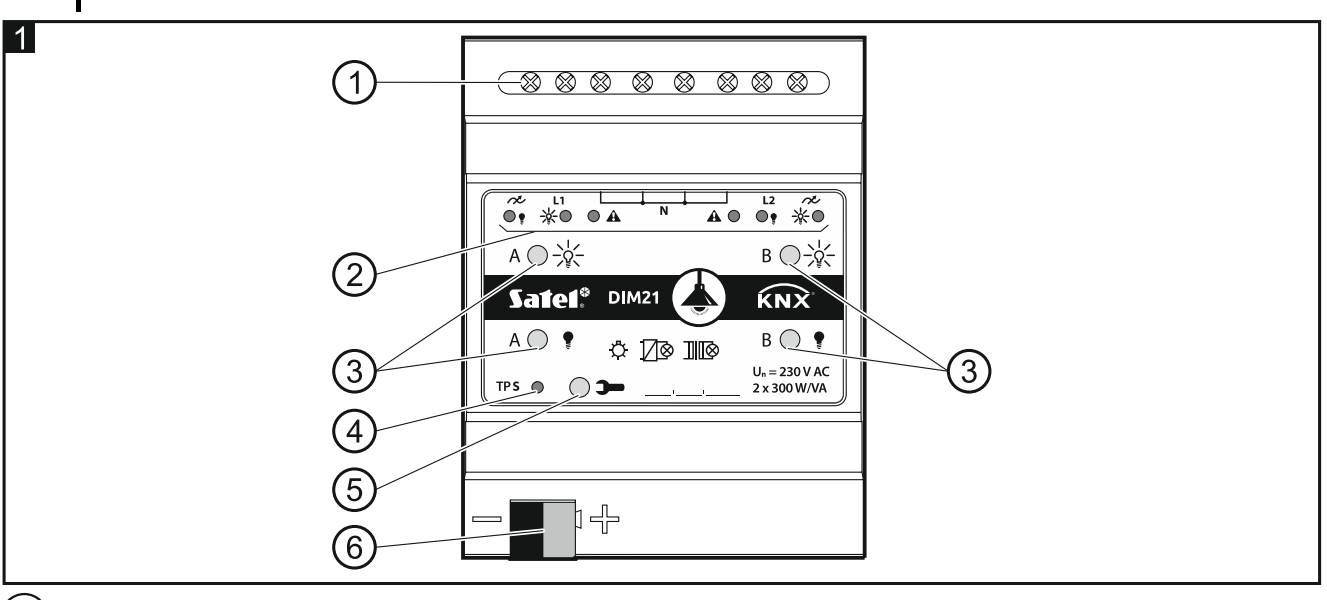

(1) zaciski obwodu obciążenia L1, L2, N, 🔊.

2 diody LED informujące o stanie kanałów/awariach ( i ) – zielone, A – czerwona) – patrz tabela 1.

| Dioda                                            |              |     |                                                          |  |
|--------------------------------------------------|--------------|-----|----------------------------------------------------------|--|
|                                                  | <b>P</b> ite |     | Stan kanału A / B                                        |  |
| 0                                                | 0            |     | zablokowany (opóźnienie startu)                          |  |
| *                                                |              | 0   | synchronizacja z siecią / detekcja obciążenia            |  |
| 0                                                | 0            | •   | brak obciążenia / nieznany typ obciążenia przed detekcją |  |
| 0                                                | •            | 0   | wyłączony                                                |  |
| •                                                | 0            | 0   | włączony                                                 |  |
| · · ·                                            |              |     | Rodzaj awarii                                            |  |
| 0                                                | 0            | -¥- | przeciążenie                                             |  |
| ₩                                                |              | -¥- | przegrzanie                                              |  |
| 0                                                | 0            | 0   | awaria zasilania                                         |  |
| •                                                | •            | •   | awaria sprzętowa                                         |  |
| <sup>O</sup> – nie świeci, ● – świeci, 🔆 – miga. |              |     |                                                          |  |

Tabela 1.

Jeżeli zostanie zgłoszona awaria sprzętowa, należy wyłączyć zasilanie w obwodzie obciążenia 230 V AC i zresetować moduł odłączając przewód magistrali KNX. Jeżeli po włączeniu zasilania i restarcie modułu, kanał będzie dalej zgłaszał awarię, należy odłączyć moduł od zasilania i zgłosić usterkę do serwisu. Dalsza praca modułu może stwarzać niebezpieczeństwo utraty zdrowia lub życia dla obsługującego oraz grozi uszkodzeniem modułu i podłączonego obciążenia.

3) przyciski do ręcznego sterowania kanałami – patrz tabela 2.

| Przycisk                                                                                    | Obsługa             | Reakcja                                    |  |  |
|---------------------------------------------------------------------------------------------|---------------------|--------------------------------------------|--|--|
|                                                                                             | krótkie naciśnięcie | włącz                                      |  |  |
|                                                                                             | długie naciśnięcie  | rozjaśnij                                  |  |  |
| •                                                                                           | krótkie naciśnięcie | wyłącz                                     |  |  |
|                                                                                             | długie naciśnięcie  | ściemnij                                   |  |  |
| +                                                                                           | krótkie naciśnięcie | detekcja obciążenia podłączonego do kanału |  |  |
| Moduł rozpoznaje paciśniecie przycisku jako długie, gdy przycisk jest paciśniety przez czas |                     |                                            |  |  |

Moduł rozpoznaje naciśnięcie przycisku jako długie, gdy przycisk jest naciśnięty przez czas dłuższy niż 1 sekunda.

Tabela 2.

Wartość jasności ustawiona przy pomocy przycisków nie jest zapisywana w pamięci nieulotnej modułu.

Uruchomienie detekcji podłączonego obciążenia za pomocą przycisków jest możliwe tylko wtedy, gdy dla kanału w programie ETS zostanie wybrany automatyczny sposób detekcji obciążenia (patrz pełna instrukcja do modułu).

Przyciski wykorzystywane są również do przywracania ustawień fabrycznych modułu (patrz "Przywracanie ustawień fabrycznych modułu").

- (4) czerwona dioda LED świeci podczas nadawania adresu fizycznego przy pomocy programu ETS. Nadawanie adresu może być aktywowane ręcznie przy pomocy przycisku >> na obudowie lub zdalnie z programu ETS.
- 5) przycisk programowania (wykorzystywany podczas nadawania adresu fizycznego).
- 6) zacisk do podłączenia magistrali KNX.

#### 1.1 Typy obciążeń

Moduł może współpracować z następującymi typami obciążenia:

rezystancyjnym (R),

<sup>)</sup> – indukcyjnym (L),

<sup>)</sup> – pojemnościowym (C).

Po podłączeniu napięcia sieciowego moduł może automatycznie rozpoznać typ podłączonego obciążenia. Sposób detekcji podłączonego obciążenia definiowany jest oddzielnie dla każdego kanału w programie ETS (patrz pełna instrukcja do modułu).

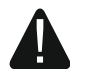

#### Zaleca się wykonanie automatycznej detekcji podłączonego obciążenia. Wybór niewłaściwego typu obciążenia dla kanału grozi uszkodzeniem modułu i podłaczonego obciążenia.

Możliwe jest łączenie różnego typu obciążeń w ramach grup oświetleniowych podłączonych do jednego kanału. W grupy można łączyć obciążenie rezystancyjne (R) z indukcyjnym (L) lub rezystancyjne (R) z pojemnościowym (C). Szczegółowe informacje znajdziesz w pełnej instrukcji.

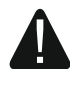

Nie można łączyć obciążenia indukcyjnego z pojemnościowym. Podłączenie tego typu obciążeń do jednego kanału spowoduje uszkodzenie modułu.

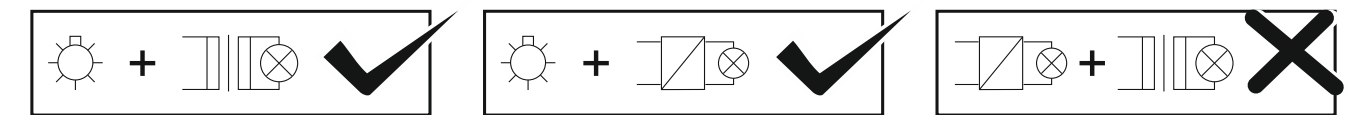

#### 1.2 Schemat elektryczny wyjść modułu

Moduł posiada dwa niezależne kanały działające na dwóch niezależnych torach, które mają wspólny punkt neutralny.

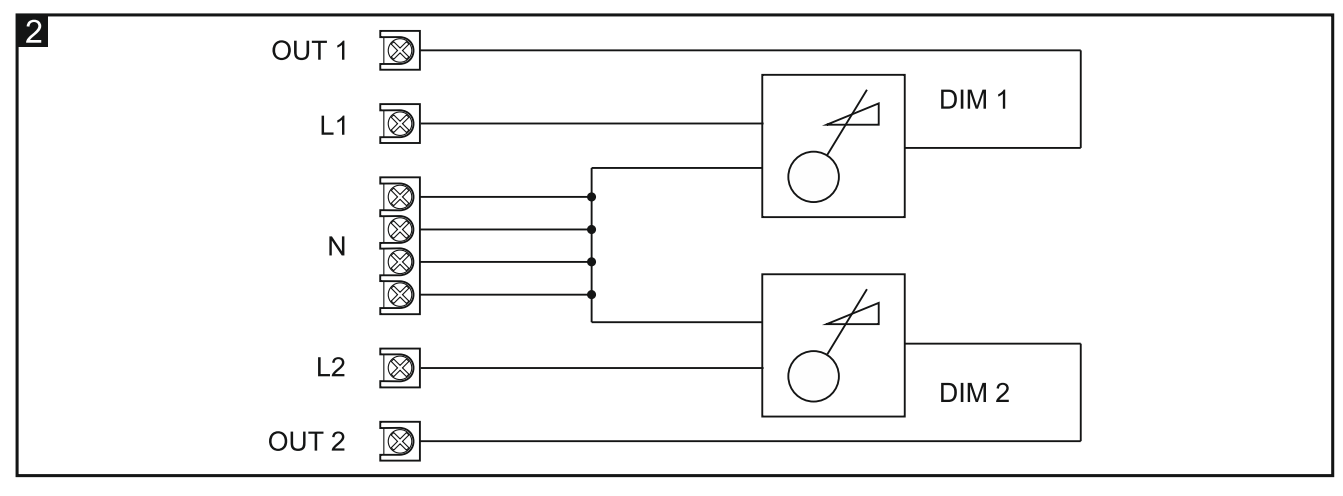

#### 1.3 Obudowa

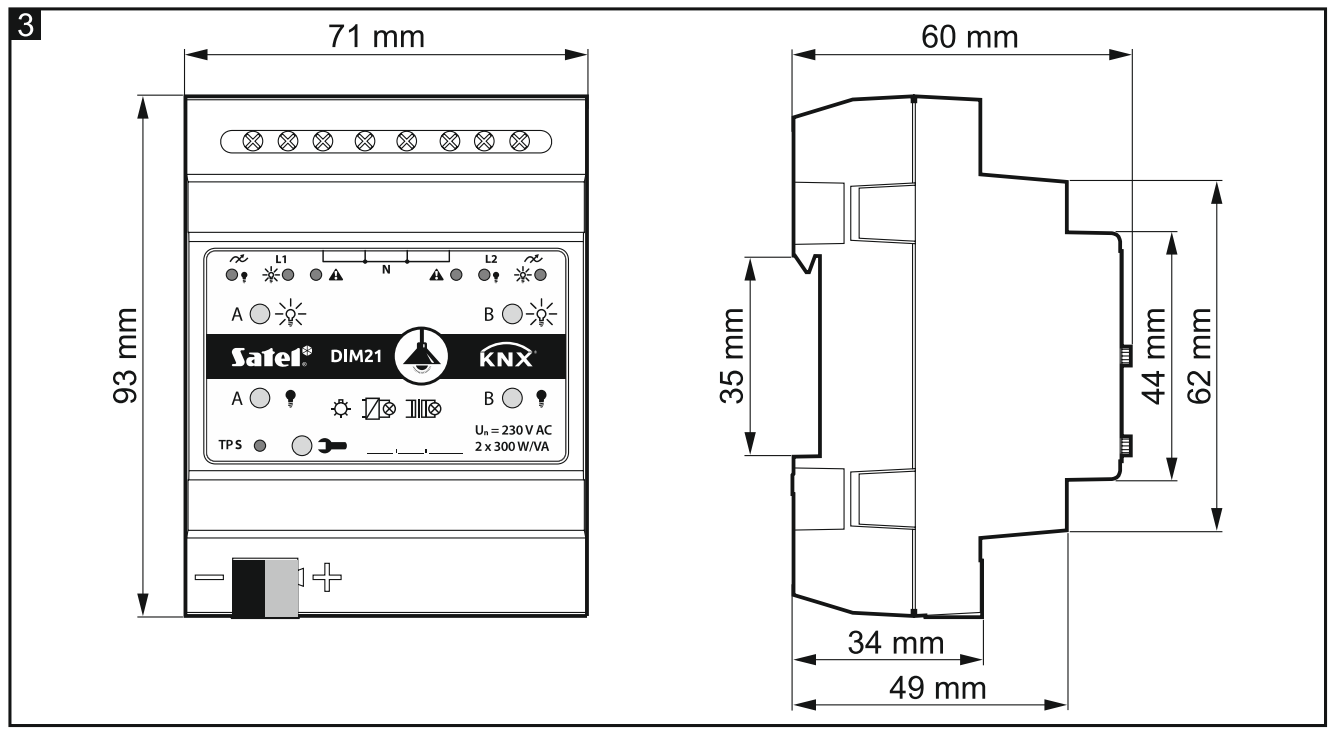

Moduł zajmuje 4 pola na szynie DIN (35 mm).

#### 2. Montaż

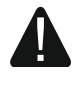

## Wszystkie połączenia elektryczne należy wykonywać przy wyłączonym zasilaniu.

Moduł powinien być instalowany w pomieszczeniach zamkniętych, o normalnej wilgotności powietrza, np. w rozdzielniach elektrycznych na szynie DIN (35 mm).

- 1. Zamontuj moduł na szynie montażowej.
- 2. Podłącz odbiorniki do zacisków obciążenia. Oznaczenie zacisków znajduje się na panelu sterującym.

*W*szystkie podłączenia powinny być wykonane zgodnie ze schematem podłączeń (patrz "Schemat połączeń").

4

i

3. Przy pomocy zacisku przyłączeniowego podłącz do modułu przewód magistrali KNX.

*i* Moduł zasilany jest napięciem z magistrali KNX i nie wymaga dodatkowego zasilania.

4. Do magistrali KNX wepnij komputer z programem ETS i skonfiguruj moduł.

Do konfigurowania modułu wymagany jest komputer z programem ETS w wersji 5.5 lub nowszej, wyposażony w złącze USB lub Ethernet (TCP/IP). Do programu musi zostać zaimportowany plik aplikacji ETS firmy SATEL, który można pobrać ze strony www.satel.eu/ets.

#### 2.1 Schemat połączeń

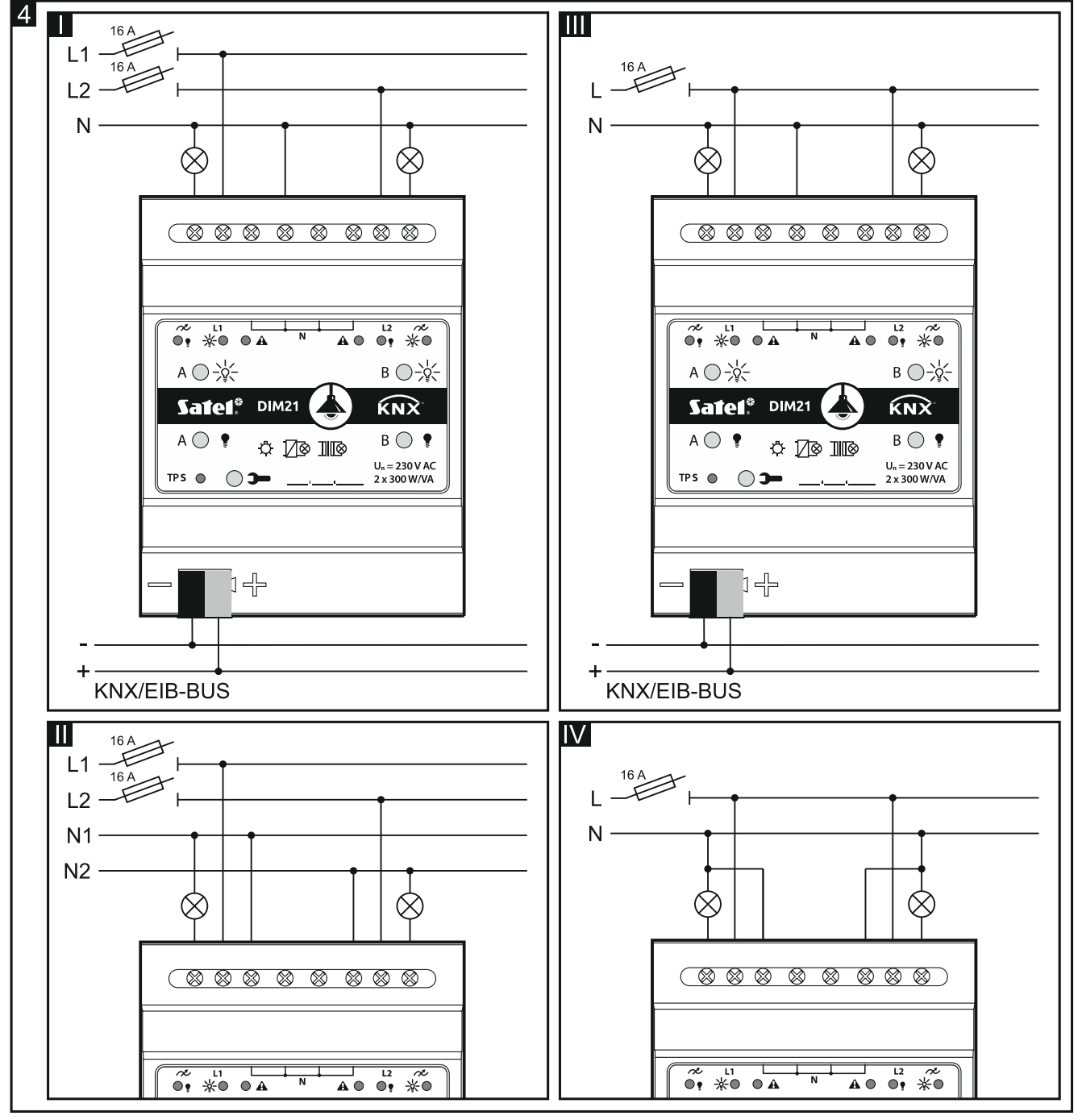

Rysunek 4 przedstawia sposoby podłączenia obciążenia do modułu:

I i II - tryb wielofazowy,

#### III i IV – tryb jednofazowy.

Maksymalne obciążenie, jakie może zostać podłączone do każdego kanału wynosi **300 W**. Możliwe jest podłączenie obciążenia tylko do jednego kanału.

Nie wolno łączyć równolegle kanałów modułu w celu zwiększenia maksymalnej mocy obciążenia (rys. 5). Grozi to uszkodzeniem modułu oraz podłączonego obciążenia.

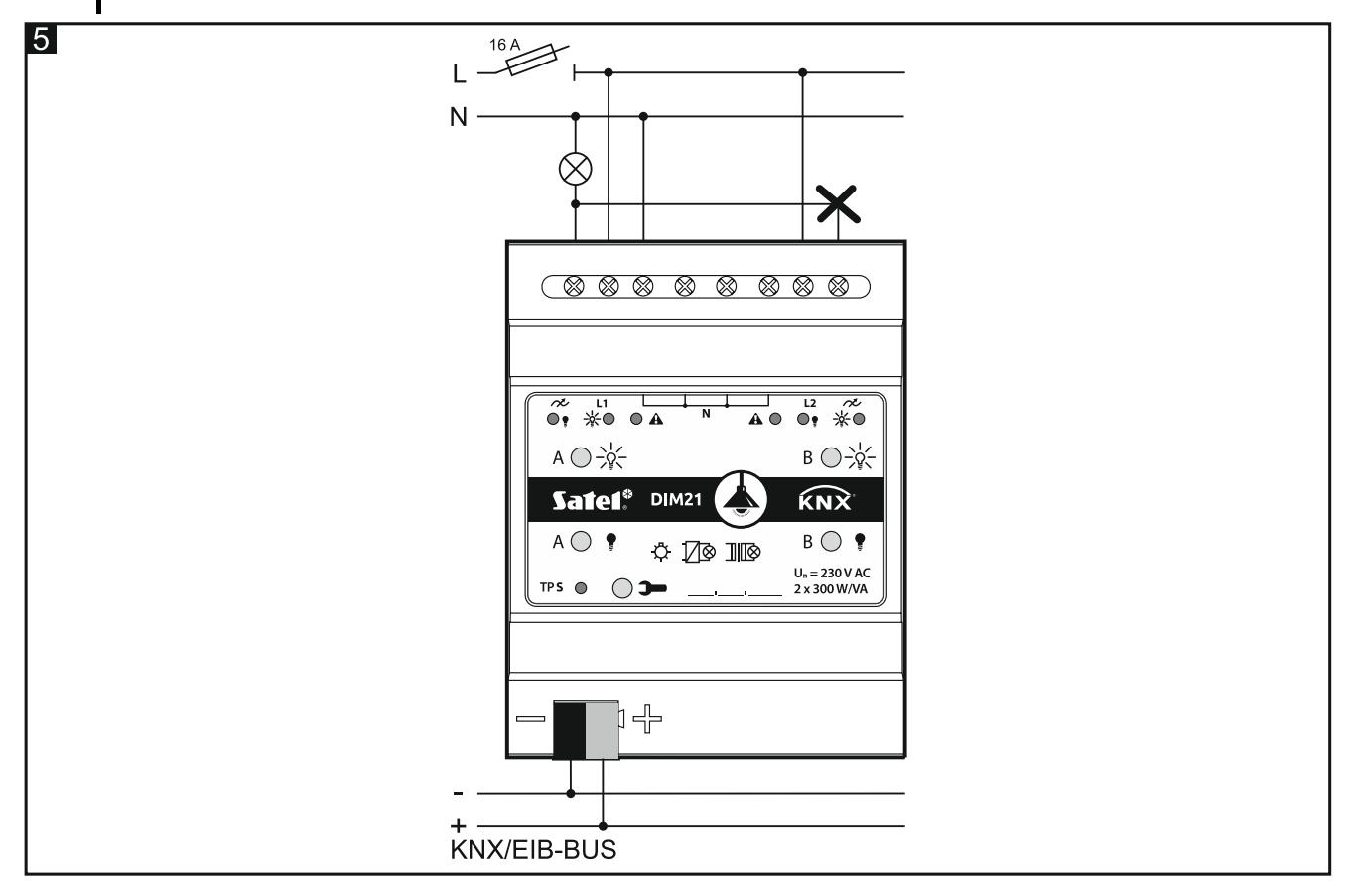

#### 3. Przywracanie ustawień fabrycznych modułu

- 1. Wciśnij jednocześnie cztery przyciski do sterowania stanem kanałów umieszczone na obudowie modułu (patrz "Opis"). Diody sygnalizacyjne umieszczone nad przyciskami zaświecą się.
- 2. Przytrzymaj wciśnięte przyciski do czasu, gdy diody sygnalizacyjne zgasną (około 10 sekund). Nastąpi restart modułu i ustawienia fabryczne zostaną przywrócone.

#### 4. Dane techniczne

#### Zasilanie

| Napięcie zasilania (magistrala KNX) | 20 | .30 V DC |
|-------------------------------------|----|----------|
| Pobór prądu z magistrali KNX        |    | .< 10 mA |

#### Obwód obciążenia

| Napięcie znamionowe Un        | 230 V AC  |
|-------------------------------|-----------|
| Częstotliwość sieci           | 50/60 Hz  |
| Maksymalna strata mocy        | 4 W       |
| Pobór mocy w trybie gotowości | 0,8 W     |
| Rodzaj styku                  | ε, MOSFET |

| Maksymalne obciążenie wyjścia                    |                     |
|--------------------------------------------------|---------------------|
| Żarówki                                          | 300 W               |
| Lampy halogenowe HV                              | . 300 VA            |
| Transformatory indukcyjne                        | 300 W               |
| Transformatory Tronic (elektroniczne)            | 300 W               |
| Lampy HVLEDtypowo 3                              | 360 W               |
| Świetlówki kompaktowetypowo 3                    | 360 W               |
| Dopuszczalne obciążenie mieszane wyjścia         |                     |
| rezystancyjno-indukcyjne20                       | .300 VA             |
| rezystancyjno-pojemnościowe20.                   | 300 W               |
| Maksymalne obciążenie urządzenia600              | ) W / VA            |
| Połączenia                                       |                     |
| Maksymalny przekrój przewodu                     | 2.5 mm <sup>2</sup> |
| Maksymalny moment dokręcający                    | . 0.5 Nm            |
| Parametry KNX                                    |                     |
| Maksymalny czas reakcji na telegram              | < 20 ms             |
| Maksymalna liczba obiektów komunikacyjnych       | 58                  |
| Maksymalna liczba adresów grupowych              | 256                 |
| Maksymalna liczba asocjacji                      | 256                 |
| Inne parametry                                   |                     |
| Zakres temperatur pracy0°C                       | +45°C               |
| Zakres temperatur dla składowania/transportu25°C | +70°C               |
| Stopień ochrony IP                               | IP20                |
| Liczba pól na szynie DIN                         | 4                   |
| Wymiary obudowy                                  | x 60 mm             |
| Masa                                             | 160 g               |
|                                                  |                     |

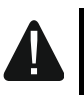

Przekroczenie wartości granicznych parametrów pracy modułu może spowodować jego uszkodzenie i stanowić zagrożenie dla zdrowia lub życia.